### **SIEMENS**

# LOGO! App V1.0.0

LOGO!

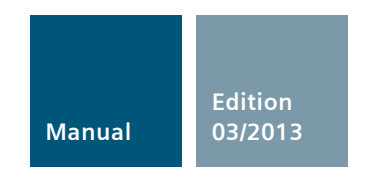

Answers for industry.

The free of charge LOGO! App enables you to monitor actual process values of your LOGO! 0BA7 application with a smart phone or a tablet PC via WLAN or Internet. It allows to switch digital signal and adjust analogue values or timer settings. Supported will be the WLAN connection to a LOGO! 0BA7 basic module via IP address typically or DynDNS-names which are used in the Internet.

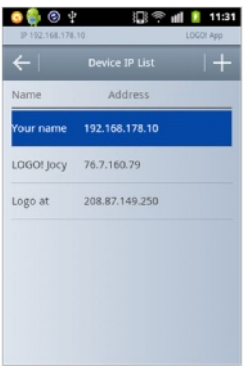

Device list with names

| <b>9</b> | 🍦 📀 🛊 🛛 🛱 🗭 🖬              | LOGO: App |
|----------|----------------------------|-----------|
| ~        | - Diagnostic Monitor       |           |
| ID       | Error Description          |           |
| 6        | Network access error       |           |
| 12       | Expansion module bus error |           |
| 24       | SD card write protection   |           |
|          |                            |           |
|          |                            |           |
|          |                            |           |
|          |                            |           |

**Diagnostic information** 

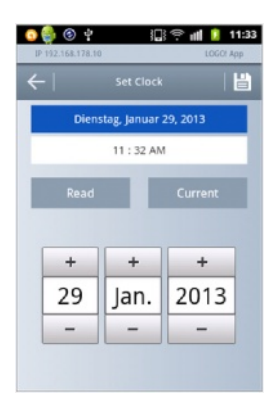

Date and time settings

### With your LOGO! App you can ...

#### ... define customised names.

For fixed connections and preconfigured values you can define customised names. This helps if you want to connect to several LOGO! devices and monitor different values.

#### ... display diagnostic information in tabular form.

The diagnostic information of the LOGO! modules are shown as a table. Any entry in the diagnostic buffer can be deleted via the LOGO! App only if the problem was solved.

#### ... read and change date and time settings.

Furthermore you can read, manually change or synchronise date and time settings with the actual date/time of your mobile device.

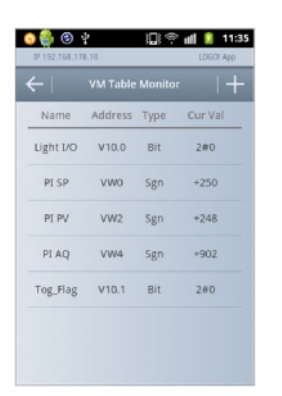

Table of preconfigured values including names

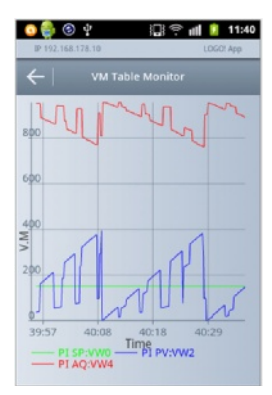

Trend view of the configured values

### With LOGO! App you can ...

#### ... display and modify configured values in tabular form.

Preconfigured values of the LOGO! program like parameters of function blocks or network inputs and outputs can be shown as table and the value can be changed.

#### ... display configured values as a diagram.

Up to five of the configured values can be marked in the table shown graphically in a trend view. No further adjustments are necessary, the scaling will be done automatically. The name and the real address of the value will be also shown in the diagram.

The monitoring and control of the system with an LOGO! Text Display or an HMI panel is possible at the same time and won't be influenced by the LOGO! App.

Further information see under: www.siemens.com/logo

#### Security information:

The functions and solutions described in this entry are mainly limited to the realization of the automation task. In addition, please note that suitable security measures in compliance with the applicable Industrial Security standards must be taken, if your system is interconnected with other parts of the plant, the company's network or the Internet. More information can be found under **entry ID 50203404** 

http://support.automation.siemens.com/WW/view/en/50203404

### Features

- Connection via IP-Address and DynDNS-name Supports connection via Internet without fixed IP-Address
- User specific names for devices and values Simple recognition
- Read and set date and time in LOGO! and synchronization with date and time of the mobile device
- Show configured values in status table or trend view
- Read Diagnostic information Without program changes in LOGO!

### Step by step to success

Download of the Siemens LOGO! App Please observe the security note on page 3

#### for Android operating system

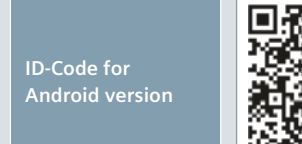

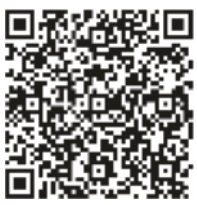

Link for download of the Android version:

https://play.google.com/store/apps/details?id= com.siemens.snc.ilogo&feature=search\_result#?t= W251bGwsMSwxLDEsImNvbS5zaWVtZW5zLnNuYy5p

#### for iOS operating system

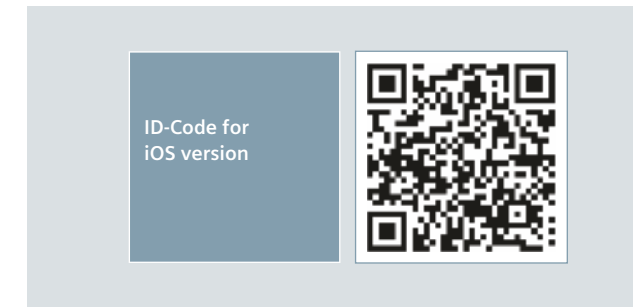

Link for download of the iOS version:

https://itunes.apple.com/de/app/logo!app/id581906197?mt=8

#### Device configuration

The LOGO! App supports connection via IP-Address and via DynDNS-name. If you want to use Internet then you have to enable Portforwarding for Port 10001.

Select a Target device

- In addition to the physical address you can give a user specific name for the target device for simple recognition.
- A special configuration in the LOGO! program is not necessary.

#### Select kind of used connection

| In the second second se                                                                                                    | <ol> <li>Select kind of used connection<br/>IP-Address or DynDNS-name.</li> <li>Open the "Device IP List".</li> </ol> | Image: Contract of the second second seco                                                                                                    | 1. Open the sub menu by a long<br>click on the device in the<br>"Device IP List".     |
|----------------------------------------------------------------------------------------------------|----------------------------------------------------------------------------------------------------|----------------------------------------------------------------------------------------------------|---------------------------------------------------------------------------------------|
| Construction of the second second sec                                                                                                    | 3. Press button "ADD" to add a new device.                                                                            | Construction of the second second sec                                                                                                    | 2. Select "Select as Target" in the sub menu.                                         |
| Concentration<br>Concentration<br>Co | 4. Configure user specific name and address of the device.                                                            | 5) 9 Address<br>6) 99 Materias<br>7502, 1648, 178, 10                                                                                                    | <ul><li>3. Save button to save the changes.</li><li>4. Back to former menu.</li></ul> |
| Image: Second second secon                                                                                                    | 5. Listed devices in the<br>"Device IP List".                                                                         | Long Long<br>South Lang<br>Long Long<br>South Lang<br>South Lang<br>So | 5. Indicator of the selected target device.                                           |

### 3 Check the connection

- The simplest way to check the connection is to read the firmware version of the connected LOGO! OBA7.
- A special configuration in the LOGO! program is not necessary.

#### **Firmware version**

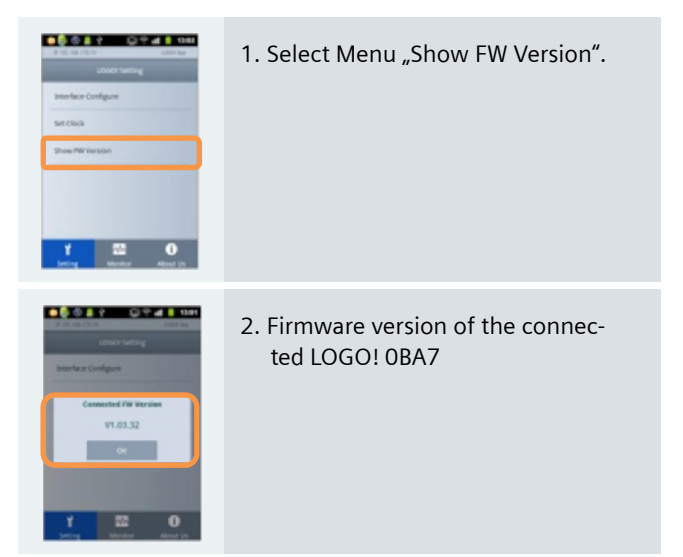

4 🔰 Read and Set date and time

A special configuration in the LOGO! program is not necessary.

#### Read and Set date and time

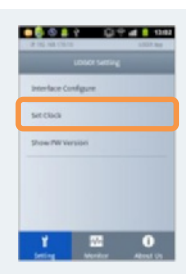

1. Select the menu "Set Clock" in the main menu.

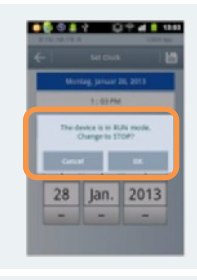

7. Note: Change RUN/STOP mode in LOGO! (LOGO! must be in STOP mode).

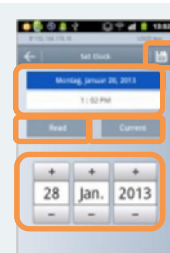

- 2. Select date or time for manual changes.
- 3. Button Read to read and show the actual date and time of the connected LOGO!.
- 4. Button "Current" to get the actual date and time information of your mobile device.
- 5. Depending on the selection the date or time information is shown and with the buttons ", + ", and ", ", you can change date or time manually.
- 6. Button "Save" to set date and time in LOGO! to the selected values.

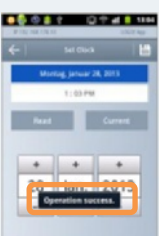

8. Note: Result of the transfer.

### 5

### Show status information of the connected LOGO!

### A special configuration in the LOGO! program is not necessary.

### 6 Show program specific Data/Parameter of the connected LOGO!

| Carlos de la carlos de la carlo | 1. In the main menu select<br>"I/O Status Monitor"                                                                                                    | Control Control Contro | 1. In main menu select<br>"VM Table Monitor ".                                                                                |
|----------------------------------------------------------------------------------------------------|----------------------------------------------------------------------------------------------------|----------------------------------------------------------------------------------------------------|----------------------------------------------------------------------------------------------------|
|                                                                                                    | <ol> <li>Display of the LOGO! status table.</li> <li>Button to modify the shown status<br/>information and the update time.</li> </ol>                                                                        |                                                                                                    | 2. Button to add data or parameters.                                                                                          |
|                                                                                                    | 4. Scroll to see information outside of the screen.                                                                                                    | Construction of the second second sec | <ol> <li>Input fields for user specific name,<br/>address and data type.</li> <li>Button to safe the modification.</li> </ol> |
| Image: Control of the second second secon                  | <ul><li>5. Selection of the update time.</li><li>6. Selection of the status information shown in the status table.</li><li>7. Button "Save" to confirm the modifications and show the status table.</li></ul> |                                                                                                    | 5. View of the specified data or parameters.                                                                                  |

| 7 Edit valu                                                                                                    | es                                                                                                    | 8 Show values in trend view                                                                                                    |               |
|----------------------------------------------------------------------------------------------------|----------------------------------------------------------------------------------------------------|----------------------------------------------------------------------------------------------------|---------------|
|                                                                                                    | 1. Select one of the specified values by long click on the value.                                                                                                    | 1. Select up to 5 values from the VM Table Monitor by a long click on the value.                                                                                                    | k             |
| Add To Chart<br>Remove This Item<br>Show Trend View                                                                                                    | 2. Select "Edit This Value" in the sub<br>menu.                                                                                                    | 2. Select "Add To Chart" from the summer and the summer and t | ıb            |
| Pro un ta de la casa de la casa d | <ol> <li>Change the value in the field<br/>"New Value".</li> <li>Button "Save" to transfer the new<br/>value to LOGO! and go back to the<br/>VM Table Monitor.</li> </ol> | <ul> <li>3. The selected values to be shown in the trend view will get marked in blue color.</li> <li>4. Open the sub menu by a long click in the blue area.</li> </ul>                                                                                                    | in<br>n<br>ck |
|                                                                                                    |                                                                                                    | 5. To start the trend view of the<br>selected value select "Show Tren<br>View".                                                                                                    | ıd            |
|                                                                                                    |                                                                                                    | <ul> <li>6. Selected values shown in the trend view.</li> <li>7. In the trend view you will see th name and address of the shown values also and what color is use for the single line.</li> </ul>                                                                                                    | e<br>n<br>ed  |

g

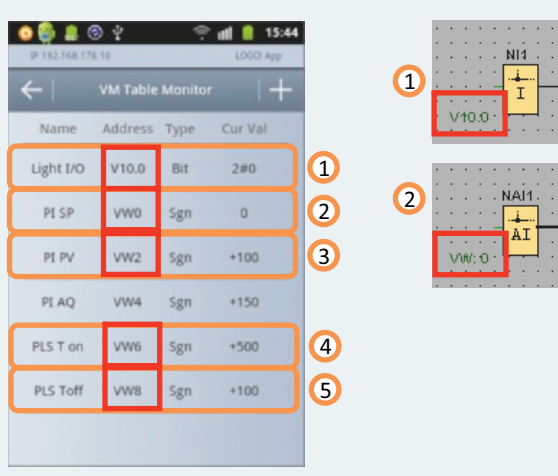

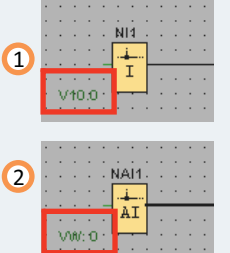

- 1. Digital value in LOGO! Read and Write (Network Input).
- 2. Analog value in LOGO! Read and Write (Analog Network Input). 🔿
- 3. Analog value (FB-Parameter) Read only (Actual value in LOGO!). 📝
- 4. Analog value (FB-Parameter) Read and Write.
- 5. Analog value (FB-Parameter) Read only (Reference in LOGO! Programm).

| ID |                                | Devenation              | Tree | Address |  |
|----|--------------------------------|-------------------------|------|---------|--|
| 1  | B017 [PI controller]           | PV, vertärkt 💽          | Word | 2       |  |
| 2  | B017 [PI controller]           | Aq 😯                    | Word | 4       |  |
| 3  | B001 [Asynchronous Pulse Gener | Pulse Width (TH) 📝      | Word | 6       |  |
| 4  | B001 [Asynchronous Pulse Gener | Interpulse Width (TL) 📓 | Word | 8       |  |
| 5  |                                |                         |      |         |  |
|    |                                |                         |      |         |  |
|    |                                |                         |      |         |  |
|    |                                |                         |      |         |  |
|    |                                |                         |      |         |  |
|    |                                |                         |      |         |  |